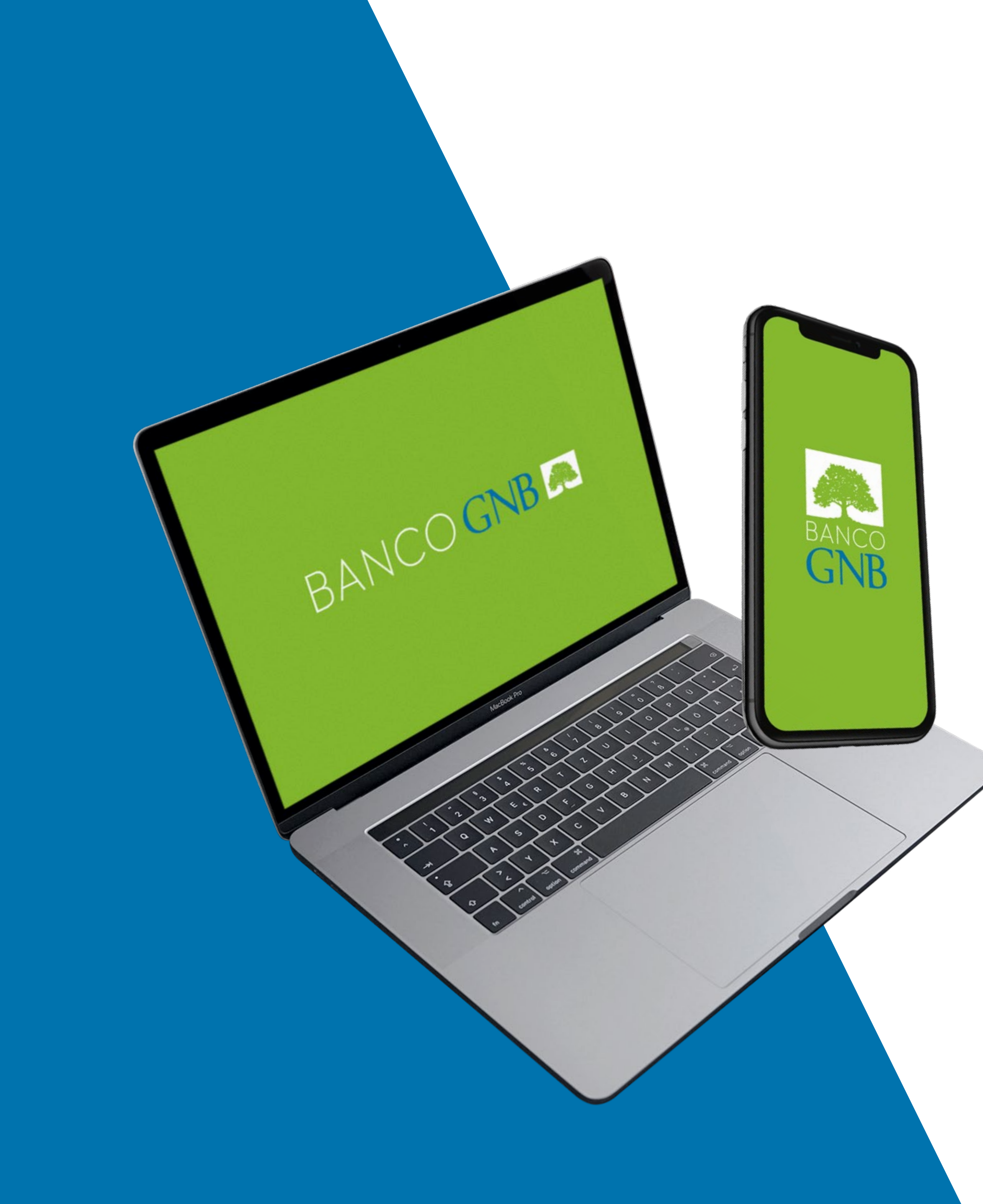

Acceso a la Banca Virtual y Banca Móvil

# Banca Virtual

1

### Ingresá a www.bancognb.com.py y seleccioná Acceso Cliente

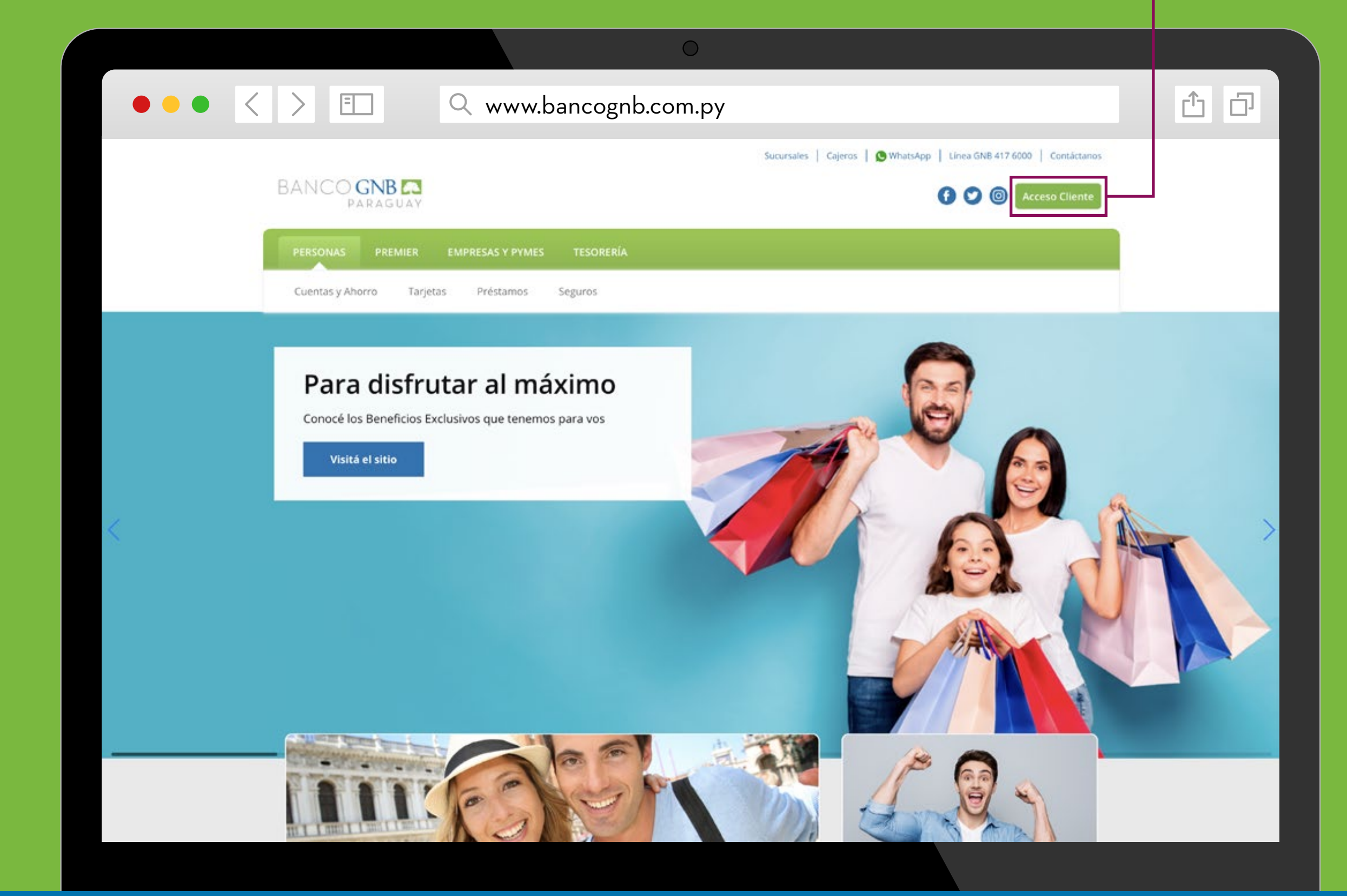

# Completá tu número de documento de identidad (Personas) o RUC (Empresas) para ser identificado como cliente —

|                                                                                    | w.bancognb.com.py       |                                                             |
|------------------------------------------------------------------------------------|-------------------------|-------------------------------------------------------------|
| BANCO GNB CA                                                                       | Sucursales              | s   Cajeros   😒 WhatsApp   Linea GNB 417 6000   Contáctanos |
| PERSONAS PREMIER EMPRESAS Y PY                                                     | MES TESORERÍA           |                                                             |
| Normas de Seguridad                                                                | Ingresar a Home Banking | Persona Empresa  Número de Documento                        |
| Cuentas y Ahorro Tarjetas Préstamos                                                | s Seguros               | Ingresar                                                    |
| Para disfrutar al n<br>Conocé los Beneficios Exclusivos que ten<br>Visitá el sitio | náximo<br>emos para vos |                                                             |

2

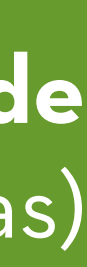

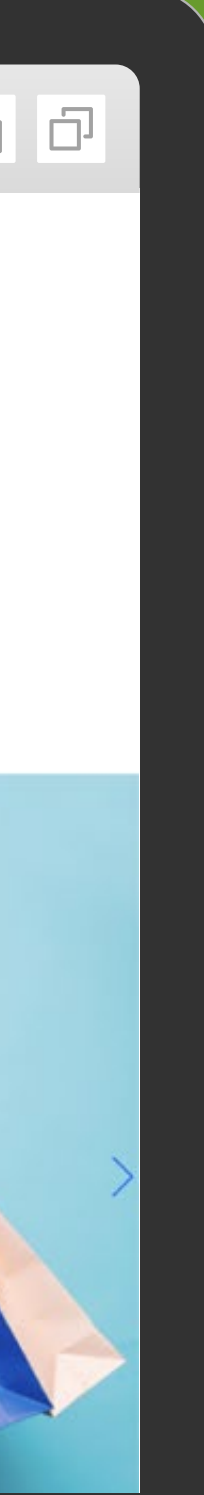

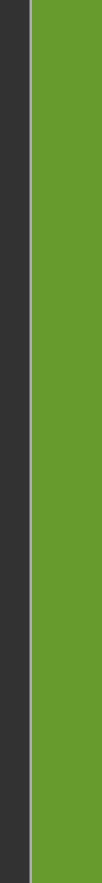

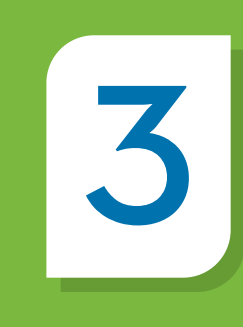

#### Automáticamente se abrirá la **Banca Virtual de Banco GNB Py** o **Banco GNB Fusión** según el banco del cual seas cliente

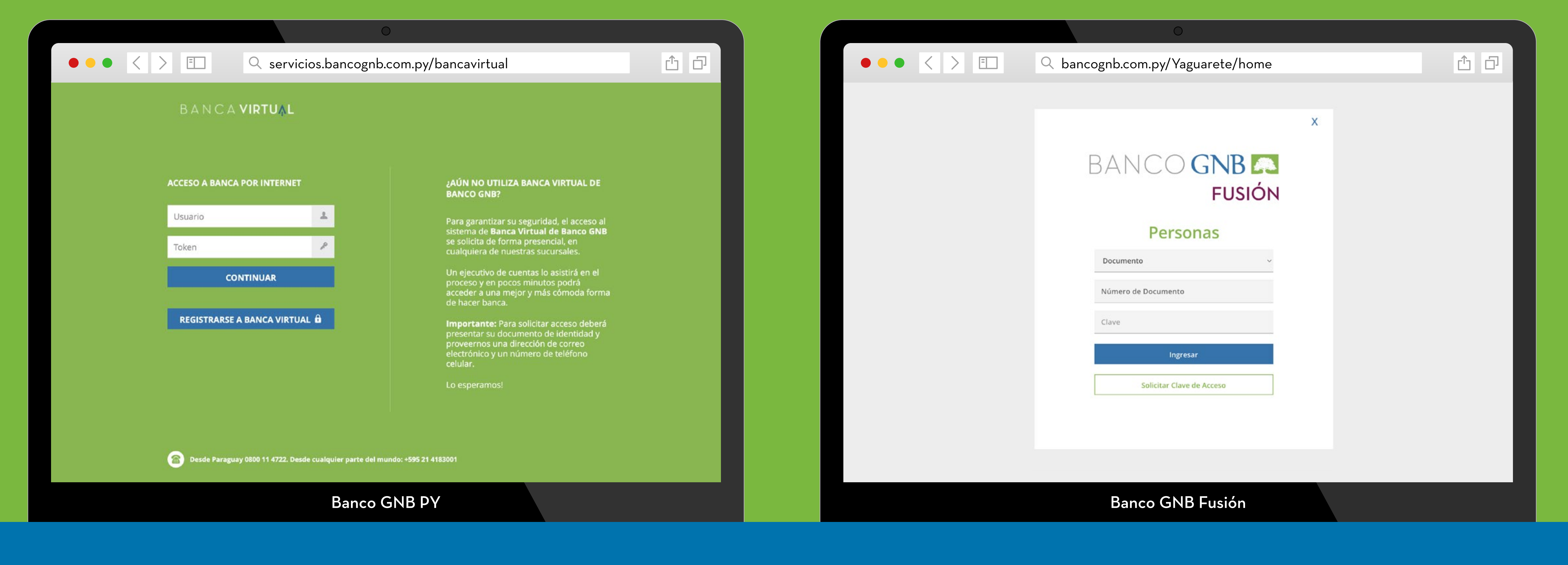

Si sos **cliente de ambas entidades**, se desplegará una ventana previa para seleccionar el banco con el cual desees operar

## Banca Móvil

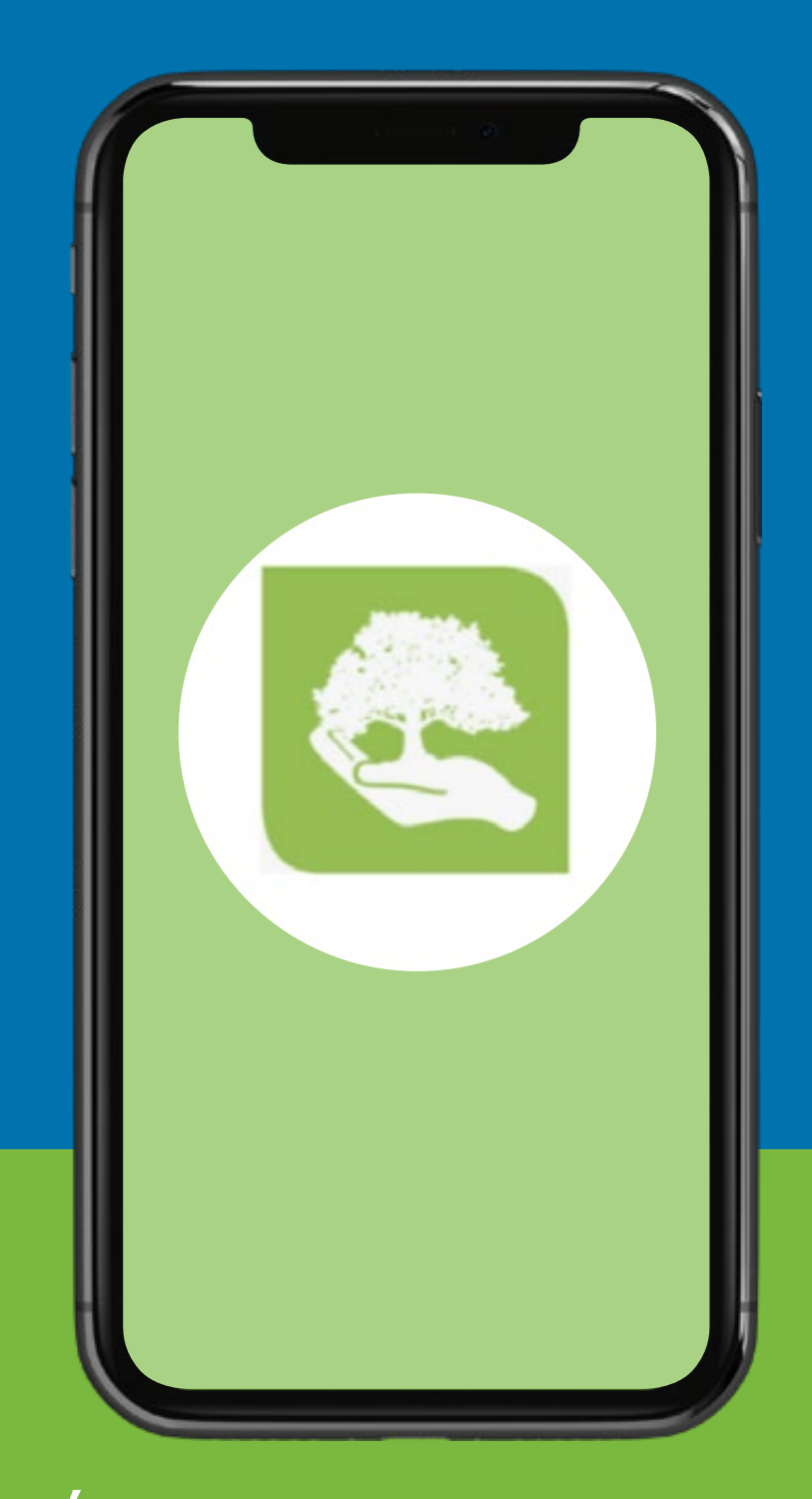

Ícono App Móvil **Banco GNB Paraguay** 

Hasta que se produzca la integración de los sistemas informáticos, las Apps seguirán operando de forma independiente. Consultá tus saldos y movimientos en la App Móvil correspondiente al banco del cual seas cliente.

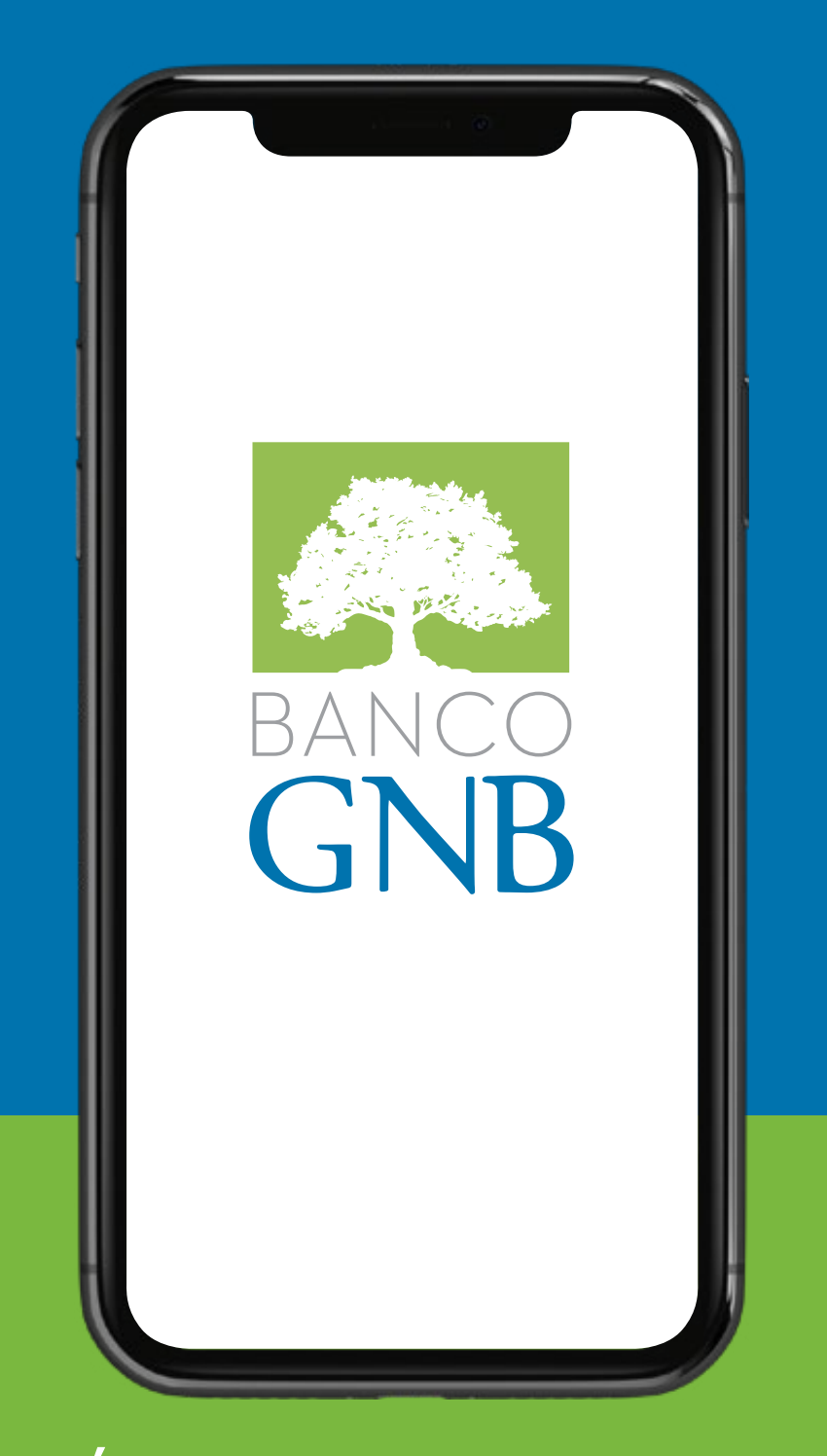

Ícono App Móvil **Banco GNB Fusión**